## Employee Enrollment Employee Changes

٦

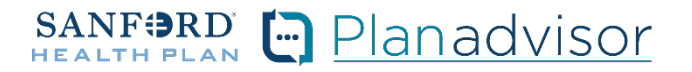

Description: This job aid provides steps to update an existing employee's information including marriage, birth, retirement, spouse employment status, other.

| From the "Home" screen, click the "Contracts" button. |  |
|-------------------------------------------------------|--|
|-------------------------------------------------------|--|

| SANF BRD | Home Que | es <u>Contracts</u> More V | ExternalUser1677 |
|----------|----------|----------------------------|------------------|
|----------|----------|----------------------------|------------------|

2 Locate the Employer Contract under "My Contracts" where the member is employed and click the contract name.

|      | S.<br>He                                | ANFORD Home Q                                 | uotes <u>Contracts</u> | More 🗸 | 8         | ExternalUser1677 👻      |              |   |   |
|------|-----------------------------------------|-----------------------------------------------|------------------------|--------|-----------|-------------------------|--------------|---|---|
| lf y | our broker initiated your contract plea | ase navigate to the <u>Contract Links</u> tab | to access it below.    |        |           |                         |              |   |   |
| Cor  | tracts Contract Links                   |                                               |                        |        |           |                         |              |   |   |
| [    | Contracts<br>My Contracts •             |                                               |                        |        |           | Q. Search this list 🕸 - | <b>∏</b> • c | e | ٣ |
| -    | Contract Name †                         | unalis - opareu z minales agu                 | ~ Account Nam          | e v    | Status    |                         |              | ~ | _ |
|      | CON-1677598752617                       |                                               | Spring Inc             |        | Activated |                         |              | T | ] |

**3** You will now see the Employer Contract. In the upper right corner, click on the "Launch Census" button.

|                         |                     | SANF: RD            | Home Quotes       | Contracts Applications More V | 🙁 Enternal/ser/677. +  | ٦ |
|-------------------------|---------------------|---------------------|-------------------|-------------------------------|------------------------|---|
| Contract<br>00000499    |                     |                     |                   |                               | + Follow Launch Census | ) |
| Account Name Spring Inc | Status<br>Activated | Contract Start Date | Contract End Date | Contract Term (months)        |                        | 1 |

4 Locate the employee that needs changes. From the Enrolled button drop down, select "Make Changes / Special Enrollment".

|                             | 1                                                                                                    | My Emplo                                                                                                    | yees                                                                                                    |                                                                                                    |                                                                                                    |
|-----------------------------|----------------------------------------------------------------------------------------------------|----------------------------------------------------------------------------------------------------|----------------------------------------------------------------------------------------------------|----------------------------------------------------------------------------------------------------|----------------------------------------------------------------------------------------------------|
|                             |                                                                                                    |                                                                                                    |                                                                                                    |                                                                                                    |                                                                                                    |
| NT: You must save any u     | pdates made to the e                                                                                                    | nrollment census. The upda                                                                                                    | ted information will be lost if                                                                                                    | the ' <b>save census</b> ' button is not cli                                                                                                    | cked.                                                                                                    |
|                             |                                                                                                    | Download templa                                                                                                    | ate                                                                                                    |                                                                                                    |                                                                                                    |
| Total Members               | Employees Only                                                                                                    | Employees with child                                                                                                    | Employees with spouse                                                                                                    | Employees with Family                                                                                                    |                                                                                                    |
| 3                           | 3                                                                                                    | 0                                                                                                    | 0                                                                                                    | 0                                                                                                    |                                                                                                    |
| Delete all                  | ∱ Upload                                                                                                    | Add                                                                                                    | End Open                                                                                                    | Save                                                                                                    |                                                                                                    |
| data                        | members                                                                                                    | employee                                                                                                    | Enroliment                                                                                                    | Census                                                                                                    |                                                                                                    |
| Employee 1<br>Jack Tripper  | ÷                                                                                                    |                                                                                                    | ✓ Enroll                                                                                                    | ed 🔻                                                                                                    | 盲                                                                                                    |
|                             | → 0 d                                                                                                    | ependents                                                                                                    |                                                                                                    |                                                                                                    |                                                                                                    |
| <mark>ls</mark><br>me* Last | Name*                                                                                                    | Relationship                                                                                                    | Birthdate* 0                                                                                                    | Jender*                                                                                                    |                                                                                                    |
| Tri                         | pper                                                                                                    | Employee 🗸 🔻                                                                                                    | 4/4/1985                                                                                                    | Male 👻                                                                                                    |                                                                                                    |
|                             |                                                                                                    | Zipcode*                                                                                                    | Select County*                                                                                                    | _                                                                                                    |                                                                                                    |
| this employee outside o     | of the service area?                                                                                                    | 57106                                                                                                    | Minnehaha                                                                                                    | -                                                                                                    |                                                                                                    |
|                             | NT: You must save any u<br>Total Members<br>3<br>Delete all<br>data<br>Employee 1<br>Jack Tripper<br>4<br>tis<br>me*<br>Last | NT: You must save any updates made to the er<br>Total Members Employees Only<br>3 3<br>Delete all J. Upload<br>data C. Upload<br>members<br>Employee1<br>Jack Tripper<br>tis<br>tat trame*<br>Tripper<br>ths employee outside of the service area? | My Employ<br>NT: You must save any updates made to the enrolment census. The upda<br>Download temploy<br>Total Members Employees only Employees with child<br>3 3 0<br>Delete all Jupload Add<br>employee<br>Employee 1<br>Jack Tripper O dependents<br>Is<br>me* Last Name* Employee Tripper Tripper Trip | My Employees<br>NT: You must save any updates made to the enrollment census. The updated information will be lost if<br>Download template<br>Total Members Employees with child Employees with spouse<br>3 3 0 0<br>Delete all d, Upload Add End Open<br>Employee1<br>Jack Tripper 0 dependents Employee<br>this employee outside of the service area?<br>State: County*<br>State: County*<br>State: | My Employees<br>NT: You must save any updates made to the enrollment census. The updated information will be loss if the save census' button is not of<br>Devine at emplayees<br>Total Members Employees with thid Employees with spouse Employees with Family<br>Delete all Upload Add End Open Seve<br>Employee1 Upload Add End Open Seve<br>Employee1 Upload Openents<br>Employee1 Upload Company<br>this employee outside of the service area?<br>States County" |

Last Reviewed 03/23

6

You should now see the "Change Request" screen. To make changes, you must have a qualifying life event and all changes must be requested within 31 days of the date of event.

Select reason for change and date of request. Based on reason selected, enter required fields. Select the "Next" button.

| SANF BRD              | Home Quotes                    | Contracts        | Applications      | More ∨             |                                  | ExternalUser1677_ • |
|-----------------------|--------------------------------|------------------|-------------------|--------------------|----------------------------------|---------------------|
|                       | O<br>Change Request            | -••              |                   | •                  | -••                              |                     |
|                       |                                | Cha              | nge l             | Reques             | st                               |                     |
| To make changes, yo   | u must have a <b>qualifi</b> i | ng life event an | nd all changes    | must be requested  | d <b>within 31 days</b> of the d | ate of event.       |
| Choose a qualifying l | ife event *                    |                  |                   |                    |                                  |                     |
| O Birth, adoption,    | or placement of foste          | r child          |                   |                    |                                  |                     |
| O Marriage            |                                |                  |                   |                    |                                  |                     |
| O Retirement: em      | ployee is eligible for re      | tirement benel   | fits and is to re | main on the policy | as a retiree                     |                     |
| O Change in spou      | se's employment stat           | JS               |                   |                    |                                  |                     |
| O Other change        |                                |                  |                   |                    |                                  |                     |
|                       |                                |                  |                   |                    |                                  |                     |
| Date of event*        | ä                              |                  |                   |                    |                                  |                     |
|                       |                                |                  |                   |                    |                                  |                     |
|                       |                                |                  |                   |                    |                                  | Next                |
|                       |                                |                  |                   |                    |                                  |                     |

You will be asked to verify the employee's information. Select "Continue".

|                  |                    | Employe          | loform              | ation          |  |
|------------------|--------------------|------------------|---------------------|----------------|--|
|                  |                    | employe          |                     | lation         |  |
| Name             |                    |                  |                     |                |  |
|                  |                    |                  |                     |                |  |
| Jack             |                    |                  |                     | ipper          |  |
| Birth Date       |                    |                  |                     |                |  |
|                  |                    |                  | Gender *            |                |  |
| 4                | 4                  | 1985             |                     | Viale          |  |
|                  |                    |                  | Marina Roman        |                |  |
|                  |                    |                  |                     |                |  |
|                  |                    |                  |                     |                |  |
| Do you use toba  | cco? • 0           |                  |                     |                |  |
|                  | 8                  |                  | English             |                |  |
|                  |                    |                  | Current Affiliate / |                |  |
| Would you like t | o change your curr | ent affiliate? * | Spring Inc          |                |  |
| Ye               | IS                 | No               |                     |                |  |
| Home Addre       | 220                |                  |                     |                |  |
| Home Addit       |                    |                  |                     |                |  |
|                  |                    |                  |                     |                |  |
|                  |                    |                  |                     |                |  |
|                  |                    | Zipcode*         |                     | Select County* |  |
|                  |                    | 57100            |                     | Lincom         |  |
|                  |                    |                  |                     |                |  |
|                  |                    |                  |                     |                |  |
|                  |                    |                  |                     |                |  |
|                  |                    |                  |                     |                |  |
|                  |                    |                  |                     |                |  |

## On the Current Spouse & Dependent Information Page, you will verify the information. Select "Next" to move forward.

7

| 0                              | Current Spouse & Dependent Info | • • • • • • • • • • • • • • • • • • • |        |
|--------------------------------|---------------------------------|---------------------------------------|--------|
|                                |                                 |                                       |        |
| Current S                      | pouse & Dep                     | pendent Infor                         | mation |
|                                |                                 |                                       |        |
| a a Manufact                   |                                 |                                       |        |
| ✓ Member                       |                                 |                                       |        |
| Name                           |                                 |                                       |        |
|                                |                                 |                                       |        |
|                                |                                 |                                       |        |
| Birth Date                     |                                 |                                       |        |
|                                |                                 |                                       |        |
|                                | Year                            | Gender                                |        |
|                                |                                 |                                       | Female |
|                                |                                 |                                       |        |
|                                |                                 |                                       |        |
| Does this person live with th  | e primary applicant?            |                                       |        |
| Ves                            | No                              |                                       |        |
| ✓ Home Address                 |                                 |                                       |        |
|                                |                                 |                                       |        |
|                                |                                 |                                       |        |
|                                |                                 |                                       |        |
|                                |                                 | ▼ Zip Code                            |        |
|                                |                                 |                                       |        |
| Does this person use tobacc    | o? <b>O</b>                     |                                       |        |
| Yes                            | No                              |                                       |        |
| Is this person eligible for Me | dicare Disability?              |                                       |        |
| Yes                            | No                              |                                       |        |
|                                |                                 |                                       |        |
|                                |                                 |                                       |        |

You should now see the "Add New Spouse or Dependents" page. If you need to add a baby (birth, adoption, or permanent foster) or spouse. Click on the "Add Button" and add new dependent. Make sure to hit the SAVE icon after making the changes.

|                                          | •                                             | - <b>O</b>      | dd New Spo  | o            | • •                      | •                     |                |
|------------------------------------------|-----------------------------------------------|-----------------|-------------|--------------|--------------------------|-----------------------|----------------|
|                                          | ALINI                                         | ~               |             |              | _                        |                       |                |
|                                          | Add Ne                                        | ew Sp           | ous         | e or         | Depend                   | dents                 |                |
| De veu bave a cons                       | use or dependent to                           | add to your o   | 01/01/2022  |              |                          |                       |                |
| Yes                                      | ise or dependent to                           | No No           | overager    |              |                          |                       |                |
|                                          |                                               |                 |             |              |                          | etan batan Alana      |                |
| To add a new deper<br>up to add your dep | ndent to your plan, cl<br>endent information. | ick the Add Iir | nk found at | the top righ | t of the Member sec      | tion below. A new sec | tion will oper |
| ✓ Member                                 |                                               |                 |             |              |                          |                       | Add            |
|                                          |                                               |                 |             |              |                          |                       |                |
| Name<br>First*                           |                                               |                 |             |              | Last*                    |                       |                |
| Jake                                     |                                               |                 | Middle      | e Initial (  | Tripper                  |                       | -              |
|                                          |                                               |                 |             |              |                          |                       |                |
| Birth Date                               |                                               |                 |             |              |                          |                       |                |
| 3                                        | 1                                             | 2023            |             | Gender *     |                          |                       |                |
|                                          |                                               |                 |             |              | Male                     | Female                |                |
| Social Security N                        | umber (SSN) or citizen IC                     | )* ·            |             | Relationsh   | lip to primary applicant |                       |                |
| 123123333                                |                                               |                 |             | Depend       | lent                     |                       | •              |
|                                          |                                               |                 |             |              |                          |                       |                |
| Does this pers                           | on live with the prim                         | ary applicant   | ? •         |              |                          |                       |                |
|                                          | Yes                                           |                 | No          |              |                          |                       |                |
| Does this pers                           | on use tobacco? * n                           |                 |             |              |                          |                       |                |
|                                          | Yes                                           |                 | No          |              |                          |                       |                |
|                                          |                                               |                 |             |              |                          |                       |                |
|                                          | eligible for Medicare                         | Disability? *   |             |              |                          |                       |                |
| Is this person                           | Main                                          |                 |             |              |                          |                       |                |

Your changes have been updated.

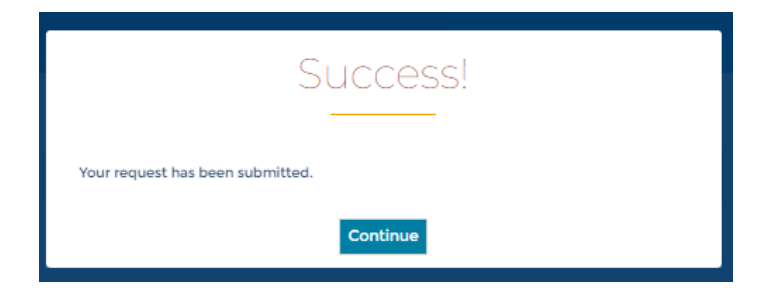

9